## 建立與安裝 Windows 10 虛擬機

1. 於 Workstation Player 點「Create a New Virtual Machine」

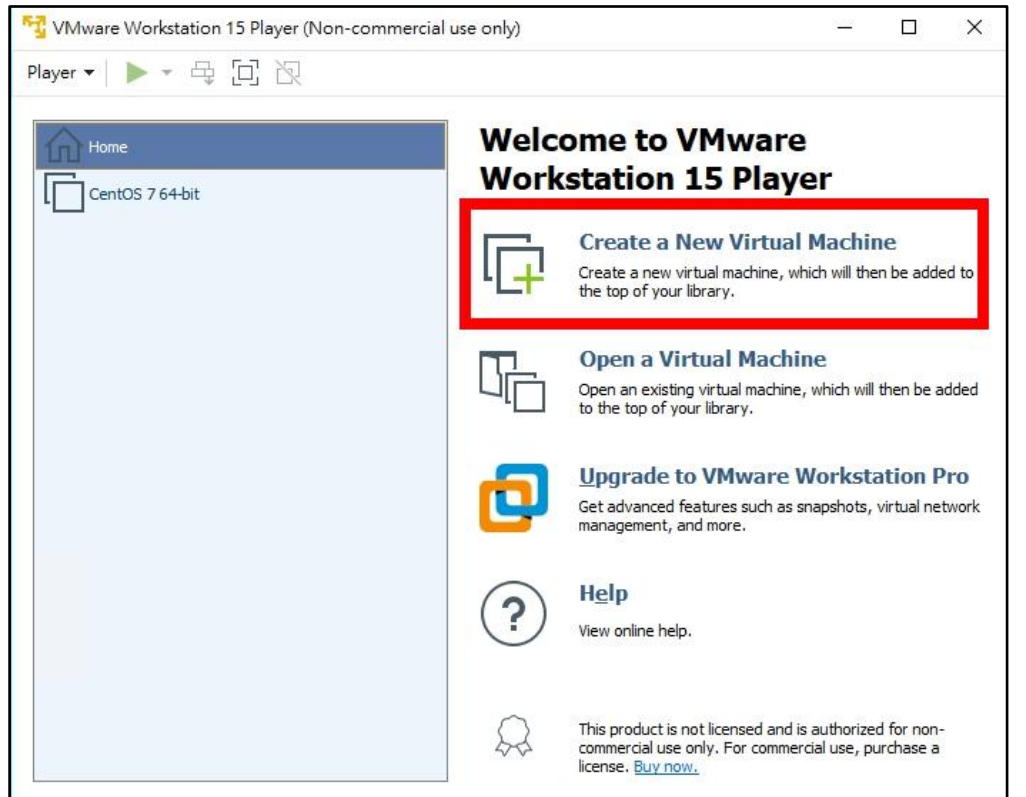

2. 選「I will install the operating system later」,點「Next」

| Home            | New Virtual Machine Wizard X Welcome to the New Virtual Machine Wizard                                                           |                          |
|-----------------|----------------------------------------------------------------------------------------------------|--------------------------|
| CentOS 7 64-bit | A virtual machine is like a physical computer; it needs an operating<br>system. How will you install the guest operating system? | 1                        |
|                 | Install from:                                                                                                    | Machine                  |
|                 | O Installer disc:                                                                                                    | th will then be added to |
|                 | No drives available                                                                                                    |                          |
|                 |                                                                                                    | e                        |
|                 |                                                                                                    | which will then be added |
|                 | ○ Installer disc image file (iso):                                                                                               |                          |
|                 | C:\Users\user\Desktop\CentOS-7-x86_64-DVD-1708.i: V Browse                                                                       | orkstation Pro           |
|                 |                                                                                                    | apshots, virtual network |
|                 | ● I will install the operating system later.                                                                                     |                          |
|                 | The virtual machine will be created with a blank hard disk.                                                                      |                          |
|                 |                                                                                                    |                          |
|                 |                                                                                                    |                          |
|                 |                                                                                                    |                          |

| Home<br>CentOS 7 64-bit | New Virtual Machine Wizard X<br>Select a Guest Operating System<br>Which operating system will be installed on this virtual machine? | r                                          |
|-------------------------|----------------------------------------------------------------------------------------------------|--------------------------------------------|
|                         | Guest operating system  Microsoft Windows  Currux  O Other                                                                           | <b>Machine</b><br>th will then be added to |
|                         | Windows 10 x64 V                                                                                                    | e<br>which will then be adde               |
|                         |                                                                                                    | orkstation Pro                             |
|                         |                                                                                                    |                                            |

3. 選「Microsoft Windows」、選「Windows 10 x64」,點「Next」

4. 填入虛擬機名稱及儲存位置,在此使用預設即可,選「Next」

| Home<br>CentOS 7 64-bit | New Virtual Machine Wizard X Name the Virtual Machine What name would you like to use for this virtual machine?      | r                                        |
|-------------------------|----------------------------------------------------------------------------------------------------|------------------------------------------|
| _                       | Virder Mechanic Hamer<br>Windows 10 x64<br>Leaster<br>C:\Users\user\Documents\Virtual Machines\Windows 10 x64 Browse | Machine<br>the will then be added to     |
|                         |                                                                                                    | which will then be adde                  |
|                         |                                                                                                    | orkstation Pro<br>apshots, virtual netwo |

5. 磁碟輸入「10 GB」,選「Store virtual disk as a single file」 點「Next」

|      | New Virtual Machine Wizard X                                                                                                    |                                                                        |
|------|----------------------------------------------------------------------------------------------------|------------------------------------------------------------------------|
| Home | Specify Disk Capacity<br>How large do you want this disk to be?                                                                                                    | :r                                                                     |
|      | The virtual machine's hard disk is stored as one or more files on the host computer's physical disk. These file(s) start small and become larger as you add applications, files, and data to you add applications and the store of the store of | fachine                                                                |
|      | Store virtual disk as a single file     Spirt virtual disk makes it easier to move the virtual machine to another computer     but may reduce performance with very large disks.                                                                                                    | which will then be added<br>orkstation Pro<br>apshots, virtual network |
|      | Help < Back Next > Cancel<br>This product is not licensed and is<br>commercial use only. For commer                                                                                                    | s authorized for non-<br>rial use, purchase a                          |

## 6. 點「Finish」,後續再編輯細部設定

| <u> </u>        | New Virtual Machin                                  | e Wizard X                                                                                       |                                           |
|-----------------|-----------------------------------------------------|--------------------------------------------------------------------------------------------------|-------------------------------------------|
| CentOS 7 64-bit | Ready to Create<br>Click Finish to o<br>10 x64.     | Virtual Machine<br>reate the virtual machine. Then you can install Windows                       | r                                         |
|                 | The virtual machine v                               | vill be created with the following settings:                                                     | Machine                                   |
|                 | Name:<br>Location:<br>Version:<br>Operating System: | Windows 10 x64  C:\Users\user\Documents\Virtual Machines\Windows Workstation 15.x Windows 10 x64 | th will then be added to                  |
|                 | Hard Disk:<br>Memory:                               | 10 GB<br>1024 MB                                                                                 | which will then be added                  |
|                 | Other Devices:                                      | 2 CPU cores, CD/DVD, USB Controller, Printer, Sound Y                                            | orkstation Pro<br>apshots, virtual networ |
|                 | -                                                   |                                                                                                  | -                                         |
|                 |                                                     | < Back Finish Cancel                                                                             |                                           |

| VMware Workstation 15 Player (Non-comme | ercial use only)                                            | 100                 |   | > |
|-----------------------------------------|-------------------------------------------------------------|---------------------|---|---|
| <u>P</u> layer •   • • 육 [1] 汉          |                                                             |                     |   |   |
| <u></u>                                 |                                                             |                     |   |   |
| 1 C P Home                              |                                                             |                     | 1 |   |
| Windows 10 x64                          |                                                             |                     |   |   |
| CentOS 7 64-bit                         |                                                             |                     |   |   |
|                                         |                                                             |                     |   |   |
|                                         |                                                             |                     |   |   |
|                                         |                                                             |                     |   |   |
|                                         |                                                             |                     |   |   |
|                                         |                                                             |                     |   |   |
|                                         | Windows 10 x64                                              |                     |   |   |
|                                         | State: Powered Off                                          |                     |   |   |
|                                         | OS: Windows 10 x                                            | 54                  |   |   |
|                                         |                                                             |                     |   |   |
|                                         | Version: Workstation 1                                      | 5.x virtual machine |   |   |
|                                         | Version: Workstation 1<br>RAM: 1 GB                         | 5.x virtual machine |   |   |
|                                         | Version: Workstation 13<br>RAM: 1 GB                        | 5.x virtual machine |   |   |
|                                         | Version: Workstation 1:<br>RAM: 1 GB<br>Play virtual machin | 5.x virtual machine |   |   |

7. 選虛擬機「Windows 10 x64」,點「Edit virtual machine settings」

## 8. 選「Memory」,調整為「2 GB」

| Device                                                                                                    | Summary                                                                                         | Memory                                                                                                    |
|----------------------------------------------------------------------------------------------------|-------------------------------------------------------------------------------------------------|----------------------------------------------------------------------------------------------------|
| 興<br>Memory                                                                                                    | 2 GB                                                                                            | Specify the amount of memory allocated to this virtual machine. The<br>memory size must be a multiple of 4 MB.                                                                                                    |
| Hard Disk (SCSI)<br>ⓒ CD/DVD (SATA)<br>↔ Network Adapter<br>ⓒ USB Controller<br>ⓓ USB Controller<br>ⓓ USB Controller<br>ⓓ Display | 10 GB<br>Auto detect<br>Bridged (Automatic)<br>Present<br>Auto detect<br>Present<br>Auto detect | Memory for this virtual machine: 2048 MB<br>64 GB -<br>32 GB -<br>16 GB -<br>2 GB -<br>2 |
|                                                                                                    | Add Remove                                                                                      | The virtual machine will use up to 1 GB of this memory for graphics<br>memory. You can change this amount in the Display settings page                                                                                                    |

| ardware On Kana                                                                                                    |                                                                                                    |                                                                                                    |
|----------------------------------------------------------------------------------------------------|----------------------------------------------------------------------------------------------------|----------------------------------------------------------------------------------------------------|
| ardware Options Device The Construction of the Construction Option of the Construction Option of the C | Summary<br>2007<br>Auto detect<br>Bridged (Automatic)<br>Present<br>Auto detect<br>Present<br>Auto detect | Processors Number of processor colles: 2 Virtualization engine Virtualize Intel VT-x/EPT or AMD-V/RVI Virtualize CPU performance counters Virtualize IOMMU (IO memory management unit) |
|                                                                                                    |                                                                                                    |                                                                                                    |

10. 選「CD/DVD(SATA)」,勾選「Connect at power on」
 挑選桌面上「Windows. 10. Enterprise. 64bit. iso」作為開機光碟

| Summary<br>2 GB<br>2<br>10 GB<br>Auto detect<br>progee (Automatic)<br>Present | Device status                                                                |
|-------------------------------------------------------------------------------|------------------------------------------------------------------------------|
| Auto detect<br>Present<br>Auto detect                                         | Use ISO image file:     Microsoft.Windows.10.Enterprise.64bit.iso     Prowse |
|                                                                               | Advanced                                                                     |
| Add Remove                                                                    |                                                                              |
|                                                                               | Auto detect                                                                  |

11. 選「Network Adapter」, 在研習環境中, 先將「Connected」及「Connect at power on」取消勾選

選「Bridged: Connected directly to the physical network」

| lardware Options                                                                        |                                                                                     |                                                                                             |
|-----------------------------------------------------------------------------------------|-------------------------------------------------------------------------------------|---------------------------------------------------------------------------------------------|
| Device<br>Memory<br>Processors<br>Hard Disk (SCSI)<br>Dep Dyp (CATA)<br>Network Adapter | Summary<br>2 GB<br>2<br>10 GB<br>Using file DultColMissonpft<br>Bridged (Automatic) | □Connected<br>□Connect at power on<br>● Bridged: Connected directly to the physical network |
| ्री Sound Card<br>☐Display                                                              | Auto detect<br>Auto detect                                                          | □ Replicate physical network connection state                                               |
|                                                                                         | Add Remove                                                                          |                                                                                             |

12. 選「Printer」,點「Remove」 最後點「OK」

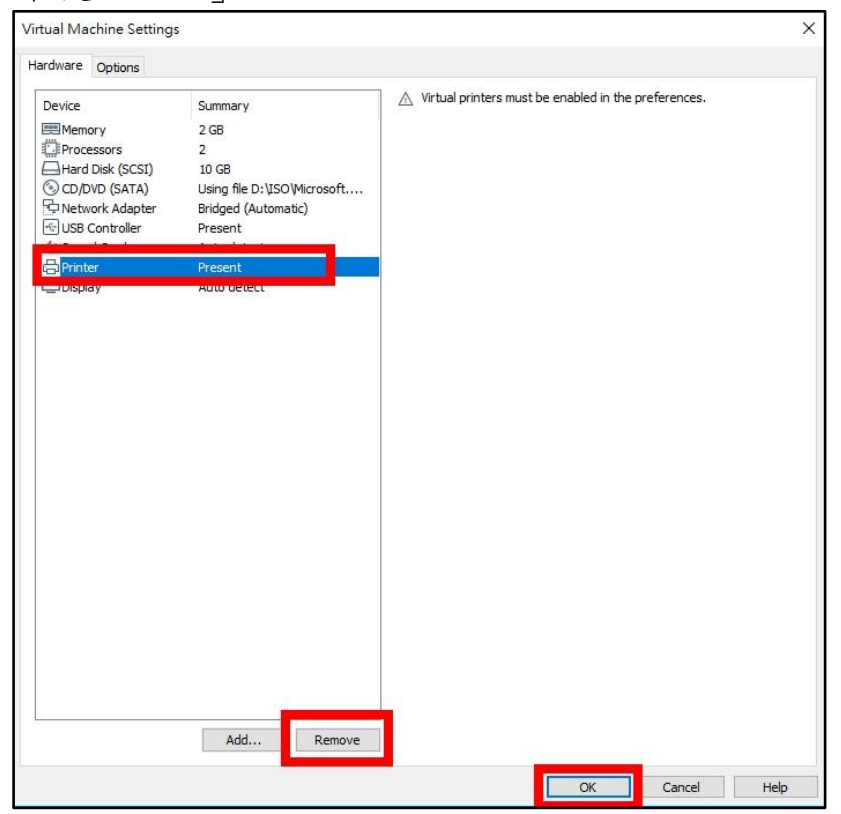

13. 重開機後會詢問是否下載 VMware Tools for Windows 點「Download and Install」下載以利後續安裝

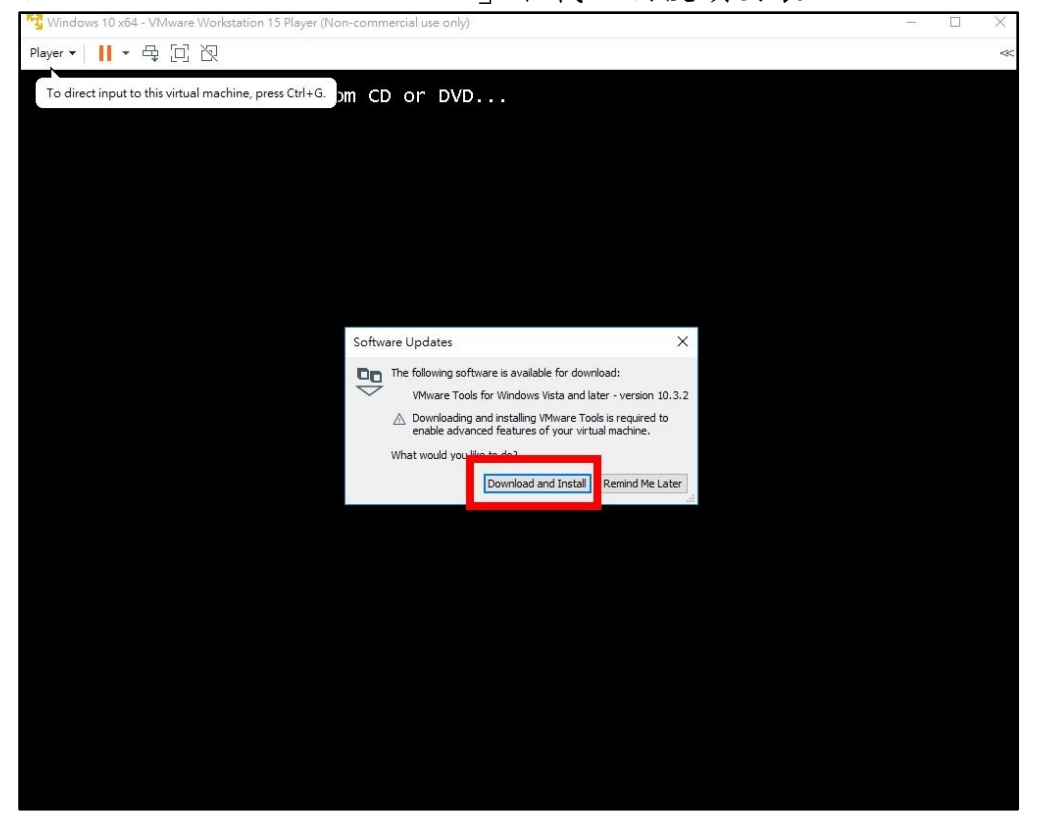

14. 正在下載 VMware Tools for Windows

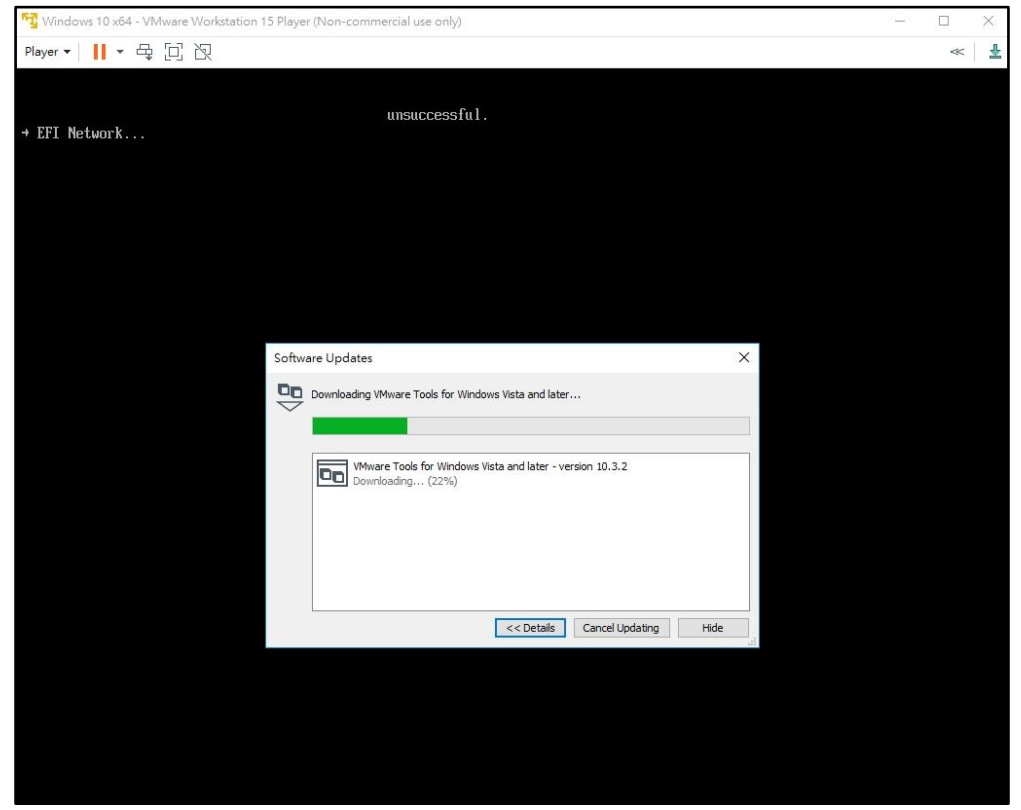

15. 下載完成,點「Close」

| Player * I * & I * A * A * A * A * A * A * A * A * A *                                                         | Player▼ II ▼ ⊕ ⊡ ሺ<br>unsuccessful.<br>→ EFI Network          | ≪                       |
|----------------------------------------------------------------------------------------------------|---------------------------------------------------------------|-------------------------|
|                                                                                                    | unsuccessful.<br>→ EFI Network                                |                         |
| Software Updates X All updates finished.  VMware Tools for Windows Vista and later - version 10.3.2 Finished   |                                                               |                         |
| Software Updates X  All updates finished.  Whware Tools for Windows Vista and later - version 10.3.2  Finished |                                                               |                         |
| Software Updates X  All updates finished.  WWware Tools for Windows Vista and later - version 10.3.2  Finished |                                                               |                         |
| All updates finished.  Whware Tools for Windows Vista and later - version 10.3.2  Finished                     | Software Updates                                              | ×                       |
| Whware Tools for Windows Vista and later - version 10.3.2 Finished                                             | All updates finished.                                         |                         |
|                                                                                                    | Wware Tools for Windows Vista and later - version<br>Finished | on 10.3.2               |
| << Details Check for Updates Close                                                                             | << Details C                                                  | Check for Updates Close |

16. 重新開機進入安裝畫面,點任一地方進入虛擬機,按任意鍵啟動安裝程序

| windows to xo+ - winwate workstation is Prayer (Non-commercial de only) |  | ~ |
|-------------------------------------------------------------------------|--|---|
| Player → 📙 → 母 回 泡                                                      |  | ~ |
| Press any key to boot from CD or DVD                                    |  |   |
|                                                                         |  |   |
|                                                                         |  |   |
|                                                                         |  |   |
|                                                                         |  |   |
|                                                                         |  |   |
|                                                                         |  |   |
|                                                                         |  |   |
|                                                                         |  |   |
|                                                                         |  |   |
|                                                                         |  |   |
|                                                                         |  |   |
|                                                                         |  |   |
|                                                                         |  |   |
|                                                                         |  |   |
|                                                                         |  |   |
|                                                                         |  |   |
|                                                                         |  |   |
|                                                                         |  |   |
|                                                                         |  |   |
|                                                                         |  |   |
|                                                                         |  |   |

17. 載入安裝程式中

| Nindows 10 x64 - VMware Workstation 15 Player (Non-commercial use only) | 1000 | × |
|-------------------------------------------------------------------------|------|---|
| Blayer → 📙 → 육 回 况                                                      |      | ~ |
|                                                                         |      |   |
|                                                                         |      |   |
|                                                                         |      |   |
|                                                                         |      |   |
|                                                                         |      |   |
|                                                                         |      |   |
|                                                                         |      |   |
|                                                                         |      |   |
|                                                                         |      |   |
|                                                                         |      |   |
|                                                                         |      |   |
|                                                                         |      |   |
|                                                                         |      |   |
|                                                                         |      |   |
|                                                                         |      |   |
|                                                                         |      |   |
|                                                                         |      |   |
|                                                                         |      |   |
|                                                                         |      |   |
|                                                                         |      |   |
|                                                                         |      |   |
|                                                                         |      |   |

18. 點「下一步」

| 📆 Windows 10 x64 - VMware Workstation 15 Player (Non-commercial use only) |  | × |
|---------------------------------------------------------------------------|--|---|
| Player ▼ 📙 ▼ 뮾 □ 낁                                                        |  | ~ |
|                                                                           |  |   |
|                                                                           |  |   |
|                                                                           |  |   |
|                                                                           |  |   |
|                                                                           |  |   |
| windows 安裝程式                                                              |  |   |
|                                                                           |  |   |
|                                                                           |  |   |
| Windows*                                                                  |  |   |
|                                                                           |  |   |
|                                                                           |  |   |
| 要安装的語言(1) 中文(際體・台湾)                                                       |  |   |
| open to 4000 de tras. 中文 (型像,台湾)                                          |  |   |
|                                                                           |  |   |
| 報盗奴物人次(図) 「現象注音」                                                          |  |   |
|                                                                           |  |   |
| 諸輸入您的語言與其他喜好設定,然後按一下[下一步] 繼續。                                             |  |   |
| © 2015 Margarak Campanian All sisks argumed                               |  |   |
|                                                                           |  |   |
|                                                                           |  |   |
|                                                                           |  |   |
|                                                                           |  |   |
|                                                                           |  |   |
|                                                                           |  |   |
|                                                                           |  |   |

19. 點「立即安裝」

| 😼 Windows 10 x64 - VMware Workstation 15 Player (Non-commercial use only) |  | × |
|---------------------------------------------------------------------------|--|---|
| Player▼ <mark>  </mark> ▼ 母 回 况                                           |  | ~ |
|                                                                           |  |   |
|                                                                           |  |   |
|                                                                           |  |   |
|                                                                           |  |   |
|                                                                           |  |   |
| 🙀 Windows 安裝程式                                                            |  |   |
|                                                                           |  |   |
|                                                                           |  |   |
|                                                                           |  |   |
|                                                                           |  |   |
|                                                                           |  |   |
| 立即安裝(I)                                                                   |  |   |
|                                                                           |  |   |
|                                                                           |  |   |
| <b>h</b>                                                                  |  |   |
|                                                                           |  |   |
| 修復您的電腦(2)                                                                 |  |   |
| © 2015 Microsoft Corporation. All rights reserved.                        |  |   |
|                                                                           |  |   |
|                                                                           |  |   |
|                                                                           |  |   |
|                                                                           |  |   |
|                                                                           |  |   |

20. 勾選「我接受授權條款」,點「下一步」

| 📲 Windows 10 x64 - VMware Workstation 15 Player (Non-commercial use only)                                                 |  | × |
|----------------------------------------------------------------------------------------------------|--|---|
| Blayer▼ <mark>  </mark> ▼ 육 □] 闪                                                                                          |  | ~ |
|                                                                                                    |  |   |
|                                                                                                    |  |   |
|                                                                                                    |  |   |
| 🕞 🔏 Windows 安裝程式                                                                                                    |  |   |
| 授權條款                                                                                                    |  |   |
| 費用戶使用軟體歷受難以取得軟體之授權合約的條款及條件規範。若 費用戶係大量授權之<br>客戶,則使用軟體輕應受 費用戶之大量授權合約規範。若 費用戶尚未首 Microsoft 或其授<br>權經銷商取得有效之軟體授權,則 費用戶不得使用軟體。 |  |   |
| EULAI D: T1C_1R_1_ED_E_V_ZH-TW                                                                                            |  |   |
| ₩接受疫痛除気(広)                                                                                                    |  |   |
| T-#@                                                                                                    |  |   |
|                                                                                                    |  |   |
|                                                                                                    |  |   |
|                                                                                                    |  |   |
| 1 正在收集演讯 2 正在安顿 Windows                                                                                                   |  |   |

21. 點「自訂:只安裝 Windows (建議)」

| 😼 Windows 10 x64 - VMware Works | station 15 Player (Non-commercial use only)                                                                                                    | <u>d.com</u> | × |
|---------------------------------|----------------------------------------------------------------------------------------------------|--------------|---|
| <u>P</u> layer ▼ 📙 ▼ 🗣 🕞 🏹      |                                                                                                    |              |   |
| 2layer • 📙 • 🖶 🦳 🕅              | ✓ Windows 安裝程式 必要哪一種安裝類型? 升费: 安裝 Windows 並保留檔案、设定與應用程式(U)<br>使用此證明時, 安裝在大會將檔案、该定與應用程式(U)<br>使用此證明時, 安裝在大會將檔案、该定與應用程式(U)<br>Windows (保陽)(C)<br>使用比證明時, 安裝在大會將檔案, 该定與應用程式(U)<br>使用比證明時, 安裝在大會將檔案, 这定與應用程式(U)<br>使用比證明時, 安裝在大會將檔案, 这定與應用程式(U)<br>使用比證明時, 安裝在大會將檔案, 这定與應用程式(U) 新聞: 只要裝 Windows (使陽)(C) 您 《 如此 · · · · · · · · · · · · · · · · · · |              |   |
|                                 |                                                                                                    |              |   |
|                                 |                                                                                                    |              |   |
|                                 |                                                                                                    |              |   |
| 1 <sup>正在收集資訊</sup> 2           | 正在安装 Windows                                                                                                    |              |   |

22. 選「磁碟機 0 未配置的空間」, 點「下一步」

| 😼 Windows 10 x64 - VMware Workstation 15 Player (Non-commercial use only) | - | × |
|---------------------------------------------------------------------------|---|---|
| Player - II - 母 回 况                                                       |   | * |
|                                                                           |   |   |
|                                                                           |   |   |
|                                                                           |   |   |
|                                                                           |   |   |
| G 💰 Windows 安裝程式                                                          |   |   |
| 您要在哪裏安裝 Windows?                                                          |   |   |
|                                                                           |   |   |
|                                                                           |   |   |
| ○ 磁磁機 0 未配置的空間 10.0 GB 10.0 GB                                            |   |   |
|                                                                           |   |   |
|                                                                           |   |   |
|                                                                           |   |   |
|                                                                           |   |   |
|                                                                           |   |   |
| ●載入題動程式(1) ● 延伸(3)                                                        |   |   |
|                                                                           |   |   |
| ▲ 斯爾福希分割的可用全間大小小於建議值(1366/MB)。建議將其大小變更為至少1366/MB,或選取<br>其他磁碼分割。           |   |   |
| T++500                                                                    |   |   |
|                                                                           |   |   |
|                                                                           |   |   |
|                                                                           |   |   |
|                                                                           |   |   |
|                                                                           |   |   |
| 1 正在收集資訊 2 正在安裝 Windows                                                   |   |   |
|                                                                           |   |   |

23. 開始安裝,靜候完成

| Windows 10 x64 - VMware | Norkstation 15 Player (Non-commercial use only)                                         | - □ |
|-------------------------|-----------------------------------------------------------------------------------------|-----|
| ayer • 📙 • 🕁 📋          |                                                                                         |     |
|                         | ▲ Windows 安装程式                                                                          |     |
|                         | 正在安裝 Windows                                                                            |     |
|                         | <b>狀態</b><br>✓ 正在複製 Windows 纖索<br>正在 <b>在準備備案以進行安装 (8%)</b><br>正在安裝更新<br>正在安裝更新<br>正在完成 |     |
|                         |                                                                                         |     |
|                         |                                                                                         |     |
|                         |                                                                                         |     |
| 正在收集資訊                  | 2. 正在安裝 Windows                                                                         |     |

24. 安裝完成,點「立即重新啟動」(沒點也會自動重新啟動)

| 😼 Windows 10 x64 - VMware Wo | rkstation 15 Player (Non-commercial use only) | (222) | × |
|------------------------------|-----------------------------------------------|-------|---|
| Player • 📔 • 🖶 🗍 🏹           |                                               |       | ~ |
|                              |                                               |       |   |
|                              |                                               |       |   |
|                              |                                               |       |   |
|                              | Mindows 安裝程式                                  |       |   |
|                              | Windows 需要重新啟動才能繼續                            |       |   |
|                              | 將於3秒後重新設動                                     |       |   |
|                              |                                               |       |   |
|                              |                                               |       |   |
|                              |                                               |       |   |
|                              |                                               |       |   |
|                              |                                               |       |   |
|                              |                                               |       |   |
|                              | 立印重新题象                                        |       |   |
|                              |                                               |       |   |
|                              |                                               |       |   |
|                              |                                               |       |   |
| 1 正在收集資訊                     | 2 正在安禄 Windows                                |       |   |

25. 進入初始設定畫面,點「使用快速設定」

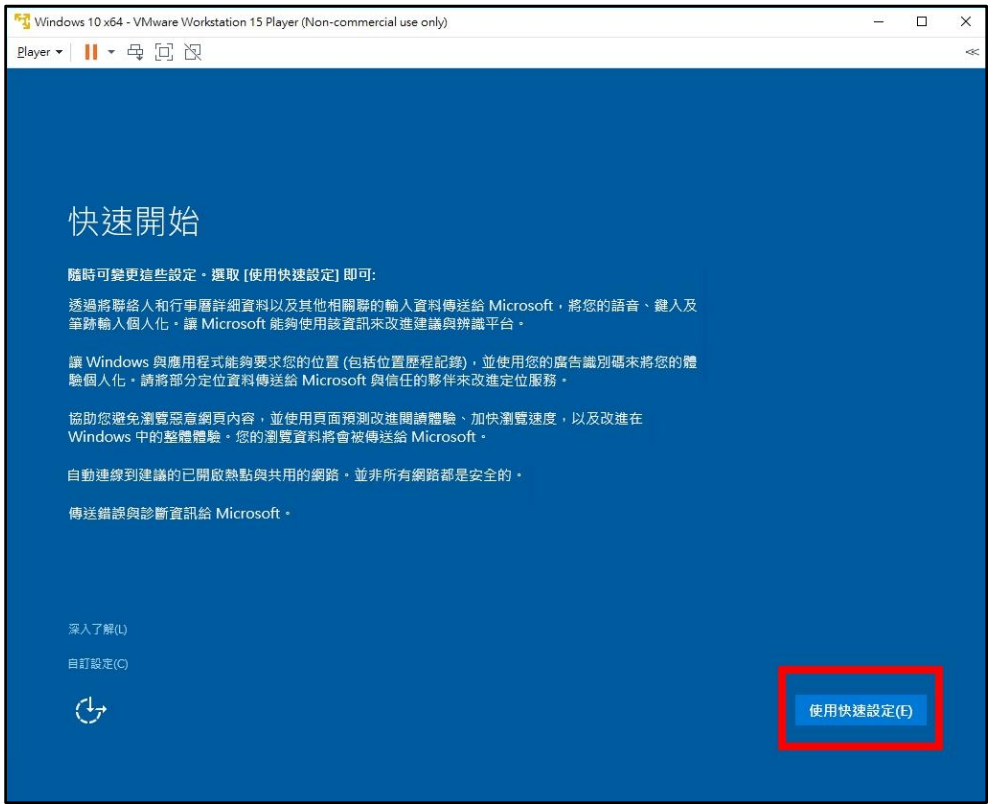

26. 建立帳戶,研習環境指定建立帳號「user」、密碼「Windows12#」(沒有空白)、密碼提示輸入「Windows 12#」(有空白)

| 點「       | 下一步」                                                                                                    |            |   |
|----------|----------------------------------------------------------------------------------------------------|------------|---|
| Mindows  | s 10 x64 - VMware Workstation 15 Player (Non-commercial use only)                                                                                                    | <u>n_n</u> | × |
| Player 💌 | Ⅱ □ 辺                                                                                                    |            | ~ |
|          | <ul> <li>急比電脳建立帳戶</li> <li><sup>1</sup>果<sup>©</sup> 想要使用密碼, jj選擇您容易記住但其他人難以猜到的密碼。</li> <li><sup>1</sup>會使用遮部電腦?</li> <li><sup>1</sup> 这ee</li> <li><sup>1</sup> 这ee</li> <li><sup>1</sup> 送定安全的密碼。</li> <li><sup>1</sup> <sup>1</sup> <sup>1</sup> <sup>1</sup> <sup>1</sup> <sup>1</sup> <sup>1</sup> <sup>1</sup> <sup>1</sup> <sup>1</sup></li></ul> |            |   |
| (        | <sup>-</sup> ↓→                                                                                                    |            |   |

27. 等候初始設定完成,進入 Windows 桌面 <sup>™</sup> Windows 10 x64-VMware Workstation 15 Player (Non-commercial use only)

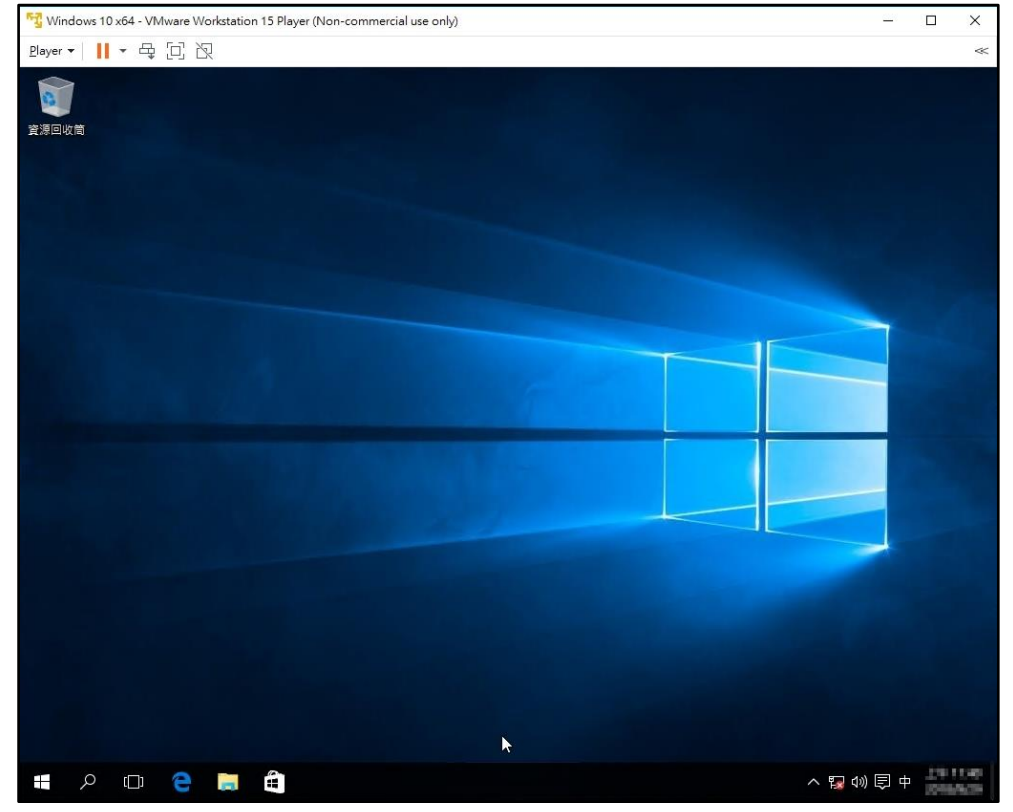

28. 按「Ctrl + Alt」將滑鼠游標退出虛擬機

| 黑   | t 'Play                                                                                                | er」-              | - 'Manage」                                                                                                    |        | 'Install | VMware | Tools」                                  |       |
|-----|----------------------------------------------------------------------------------------------------|-------------------|----------------------------------------------------------------------------------------------------|--------|----------|--------|-----------------------------------------|-------|
| -   | Windows 10 x64 - VMwa                                                                                  | are Workstation 1 | 5 Player (Non-commercial use only                                                                                              | 1      |          |        | - 0                                     | ×     |
| Pla | yer ▼    ▼ 母 [                                                                                         | n I               |                                                                                                    |        |          |        |                                         | ~     |
|     | File Power<br>Removable Devices<br>Cond Chil Aby Del<br>Manage<br>Full Screen<br>Unity<br>Help<br>Exit | Ctrl+Alt+Ente     | <ul> <li>Install VMware Tools</li> <li>Install VMware Tools</li> <li>Message Log</li> <li>Virtual Machine Settings.</li> </ul> | Ctrl+D |          |        |                                         |       |
|     |                                                                                                    | e 🛤               |                                                                                                    |        |          | ~      | (12) (12) (12) (12) (12) (12) (12) (12) | 11.11 |

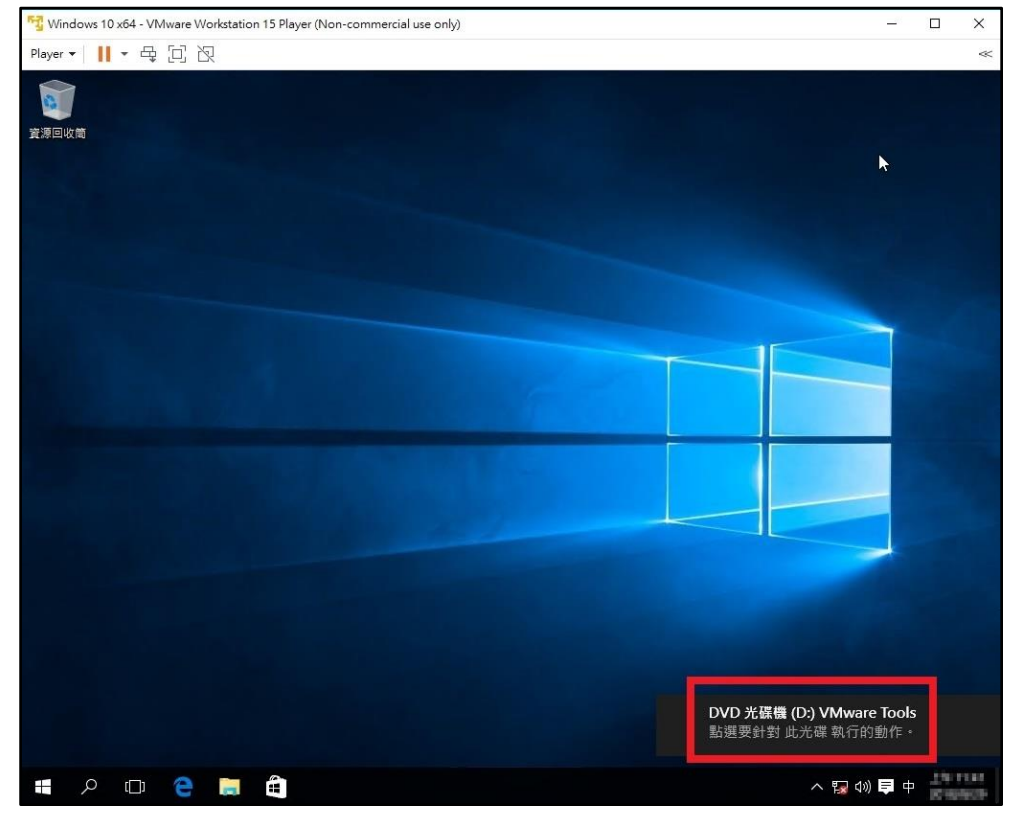

29. Windows 10 會自動跳出提示,點該提示圖標

30. 點「執行 setup64. exe」

如果沒出現此畫面,可自行至「DVD 光碟機 (D:)」點 setup64.exe

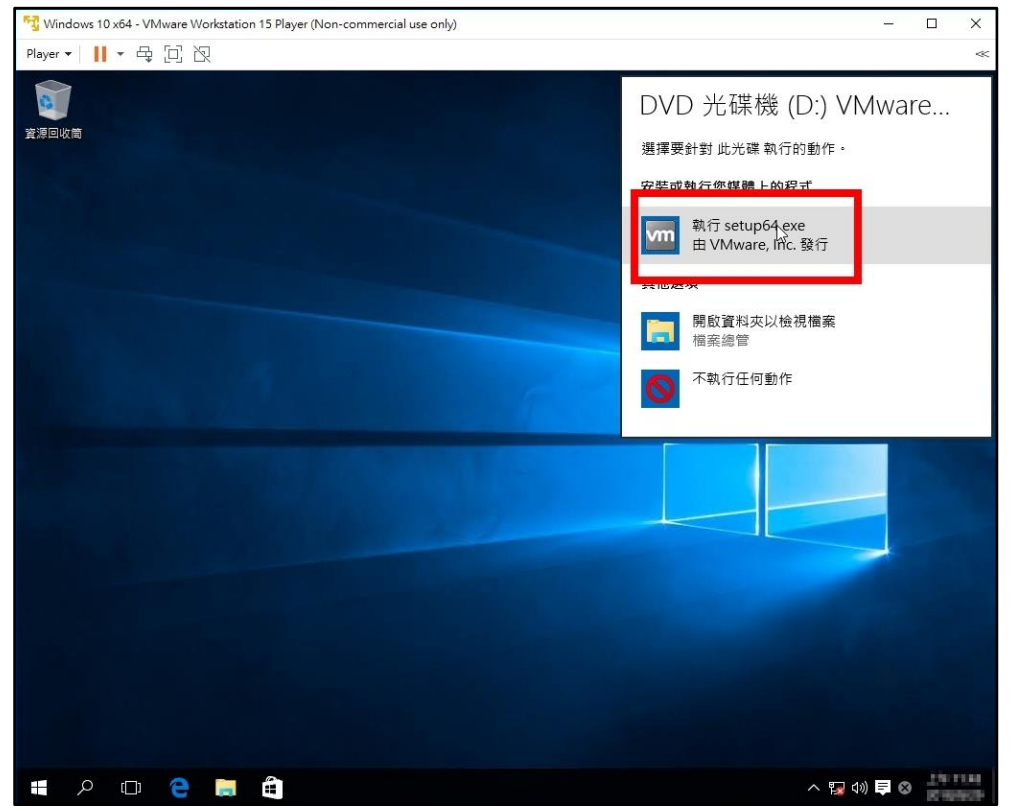

31. 點「是(Y)」允許安裝 <sup>™</sup>Windows 10 x64 · VMware Workstation 15 Player (Non-commercial use only)

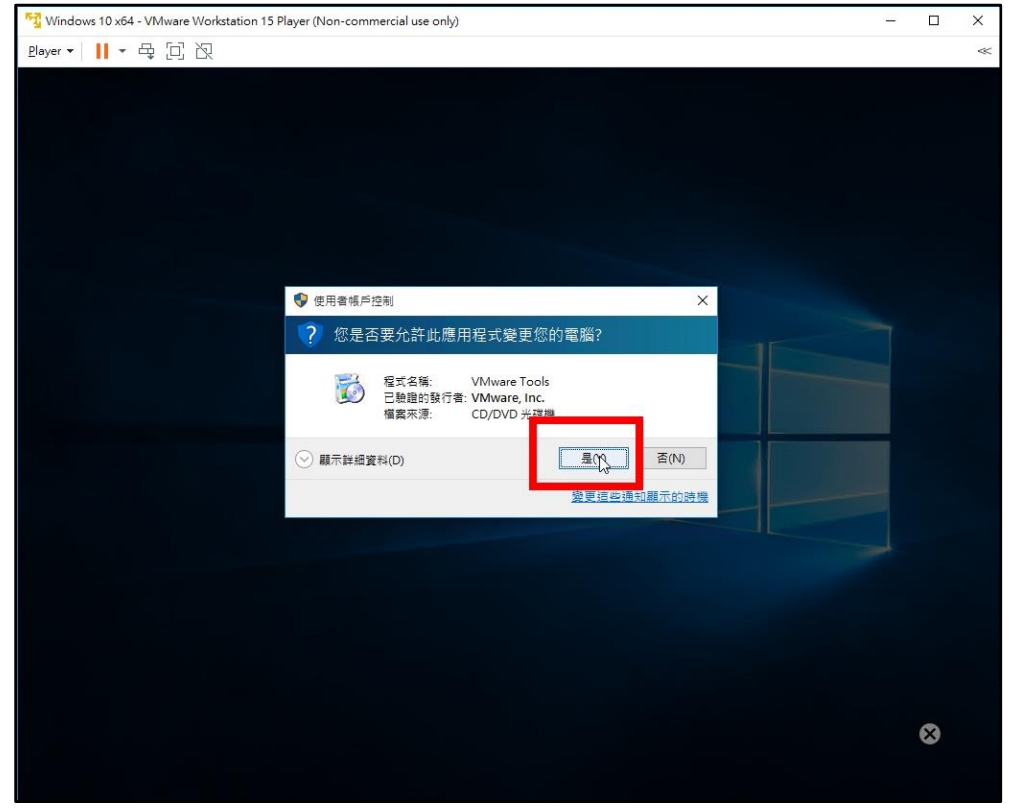

32. 點「下一步」

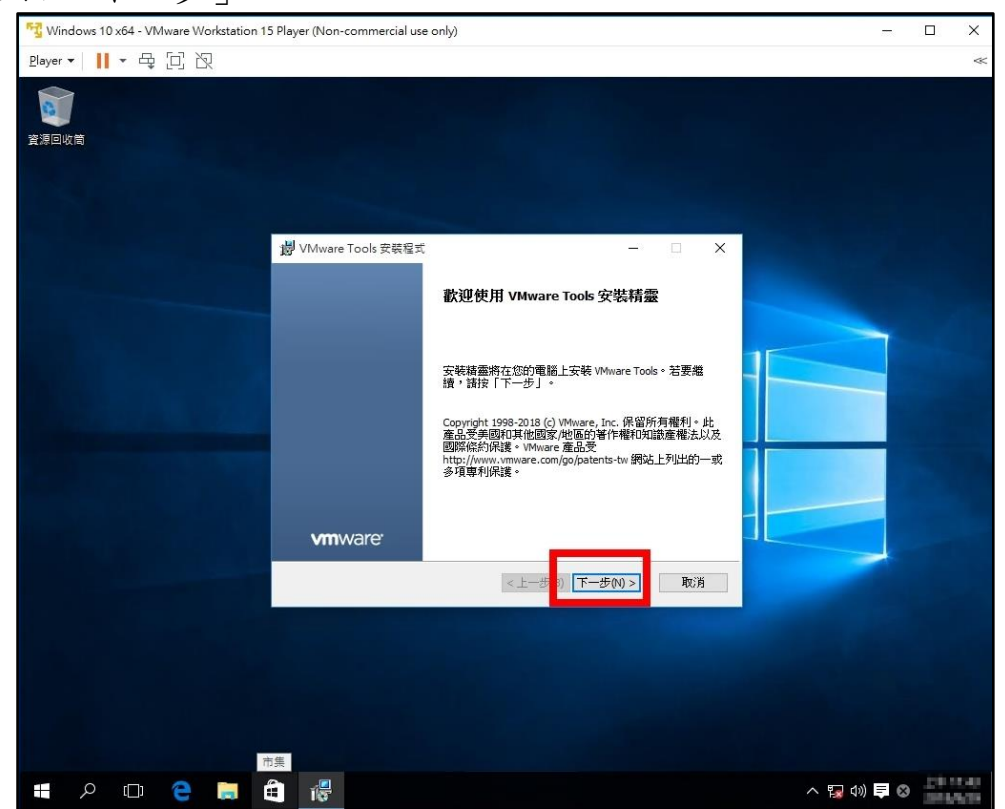

33. 選「一般安裝」,點「下一步」 聲Windows 10 x64 - VM/ware Workstation 15 Player (Non-commercial use only)

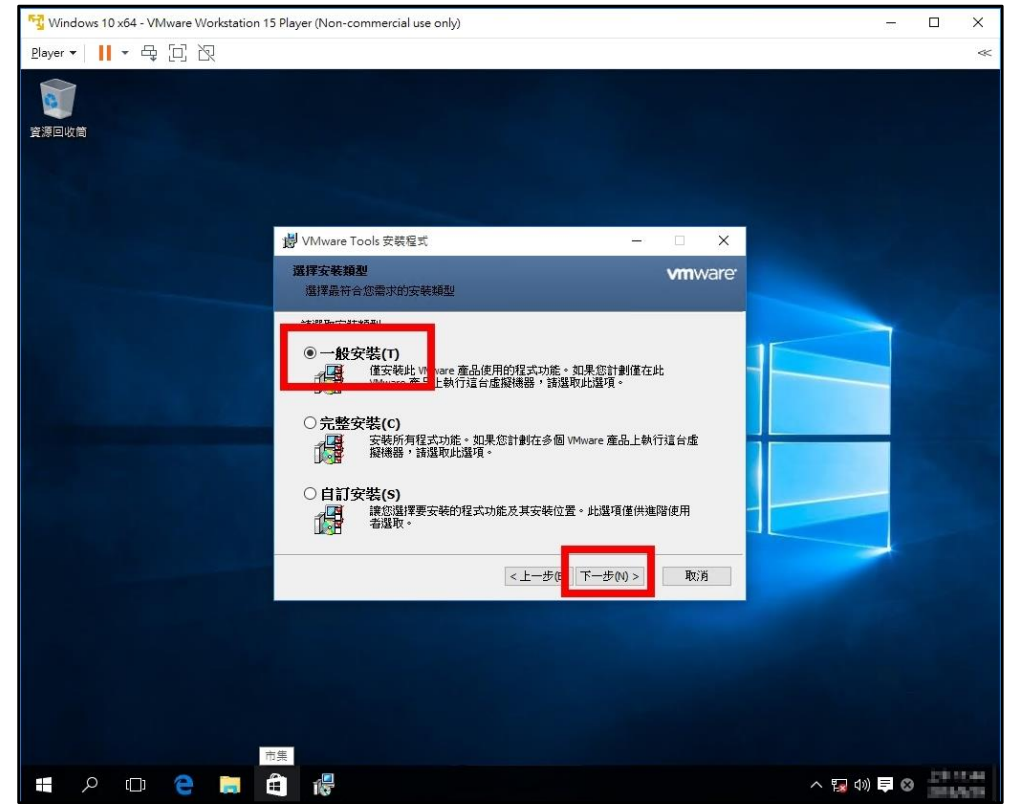

34. 點「安裝」

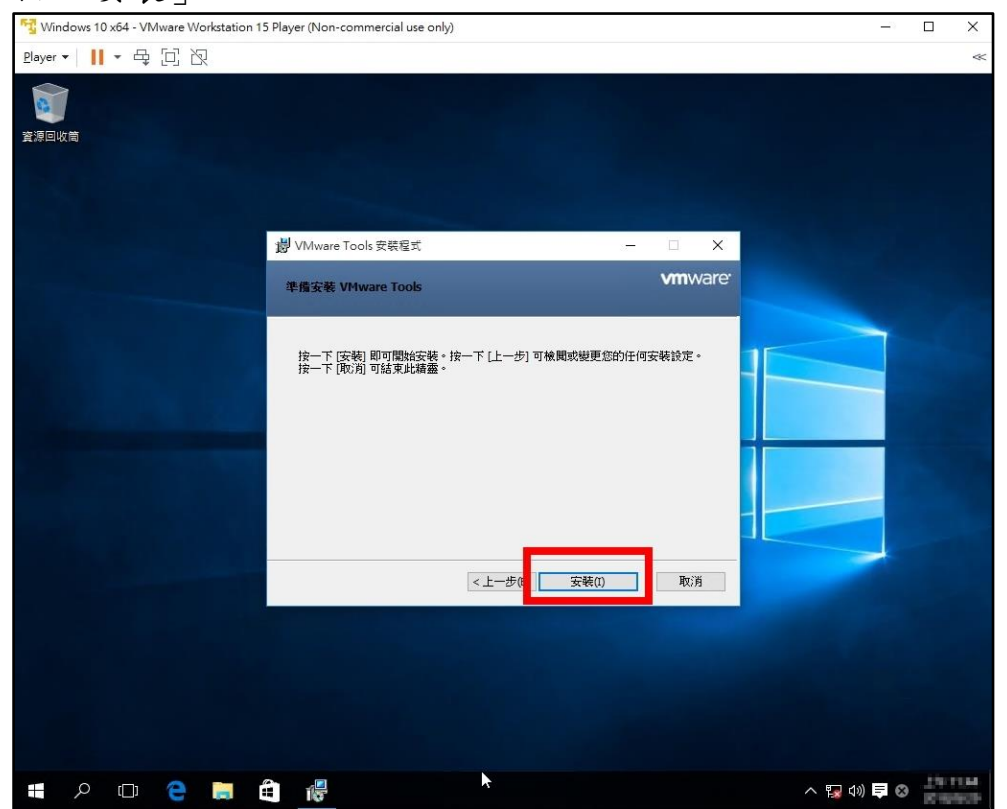

35. 安裝完成,點「完成」

| 😼 Windows 10 x64 - VMware Workstation 1 | 5 Player (Non-commercial use | only)                 |     | -         | - 🗆 | × |
|-----------------------------------------|------------------------------|-----------------------|-----|-----------|-----|---|
| Player • 📔 • 🖶 🗍 🗗                      |                              |                       |     |           |     | * |
| 資源回收商                                   |                              |                       |     |           |     |   |
|                                         | 闄 VMware Tools 安装程式          | ( <del>```</del>      | □ × |           |     |   |
|                                         |                              | 已完成 VMware Tools 安裝精靈 |     |           |     |   |
|                                         |                              | 按一下 [完成] 按钮结束安装插墨。    |     |           |     |   |
|                                         | <b>vm</b> ware <sup>,</sup>  |                       |     |           |     |   |
|                                         |                              | <上一步(8 完成(F)          | 取消  |           |     |   |
|                                         |                              |                       |     |           |     |   |
| 📲 🔎 🗇 🗧 🛤                               | iler                         |                       |     | ^ 🌄 ሳን) 📮 | 8   |   |

36. 重新開機,點「是(Y)」 <sup>曖</sup>Windows 10 x64 · VMware Workstation 15 Player (Non-commercia

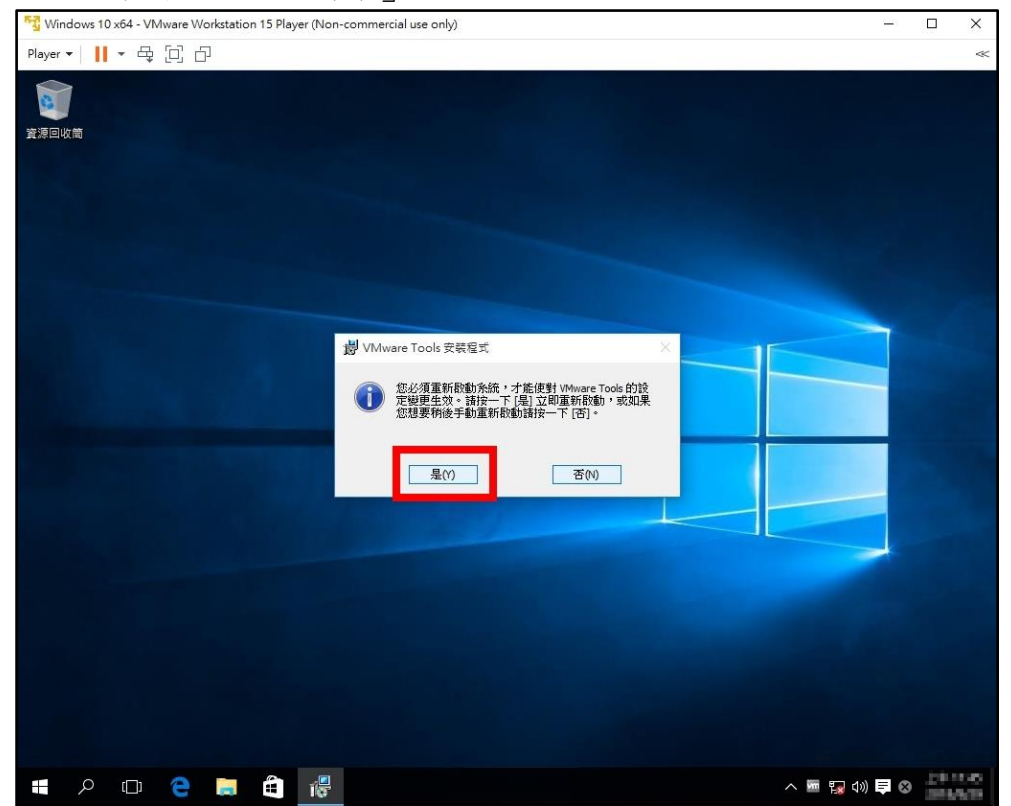